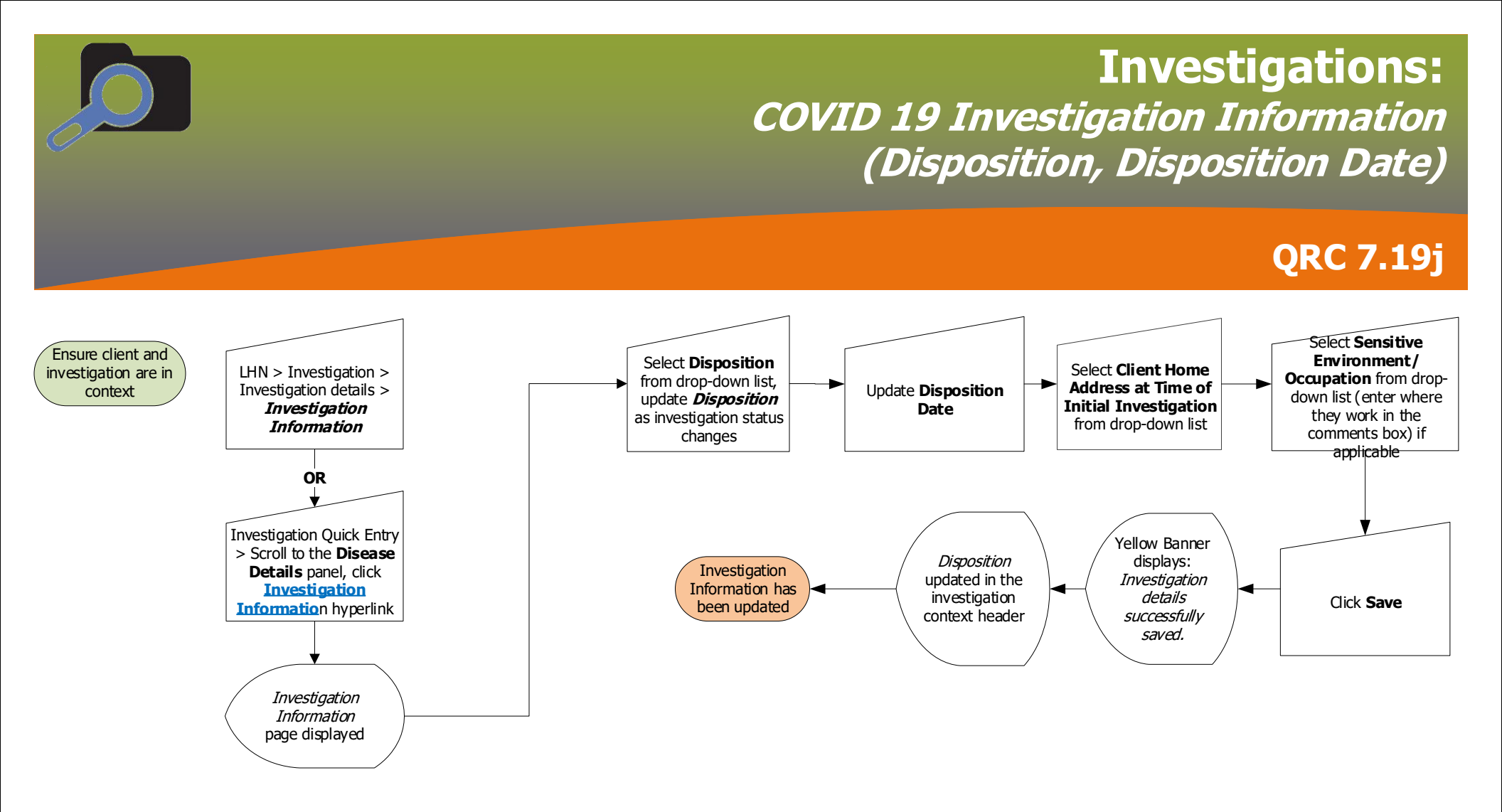

## Points to Remember:

- . The client and the investigation must be in context to access the Investigation Information page.
- The Disposition field is used to track the status of an investigation, including planned steps (e.g., 'Laboratory results to be reviewed', 'Laboratory results • reviewed'). The Disposition date can be updated to include a future date as needed to support planning for next steps in the investigation.
- Select Investigation History hyperlink to view Investigation History table. .
- . The best practice workflow involves searching the client and reviewing the client's address (and adding the MHSU address if needed) before looking at lab or investigation information. If the address specified on the form as the Client Home Address at Time of Initial Investigation is missing from the dropdown list, click LHN > Subject > Client Details > Client Demographics and follow ORC 7.19a to add the address. Use LHN > Investigation > Investigation details > Investigation Information to return to the Investigation Information page.

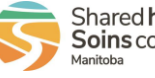

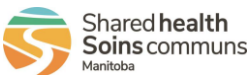